## マイナンバー登録

LION FX 5

#### マイナンバー登録から、マイナンバー確認書類の画像データをアップロードして登録申請することができます。

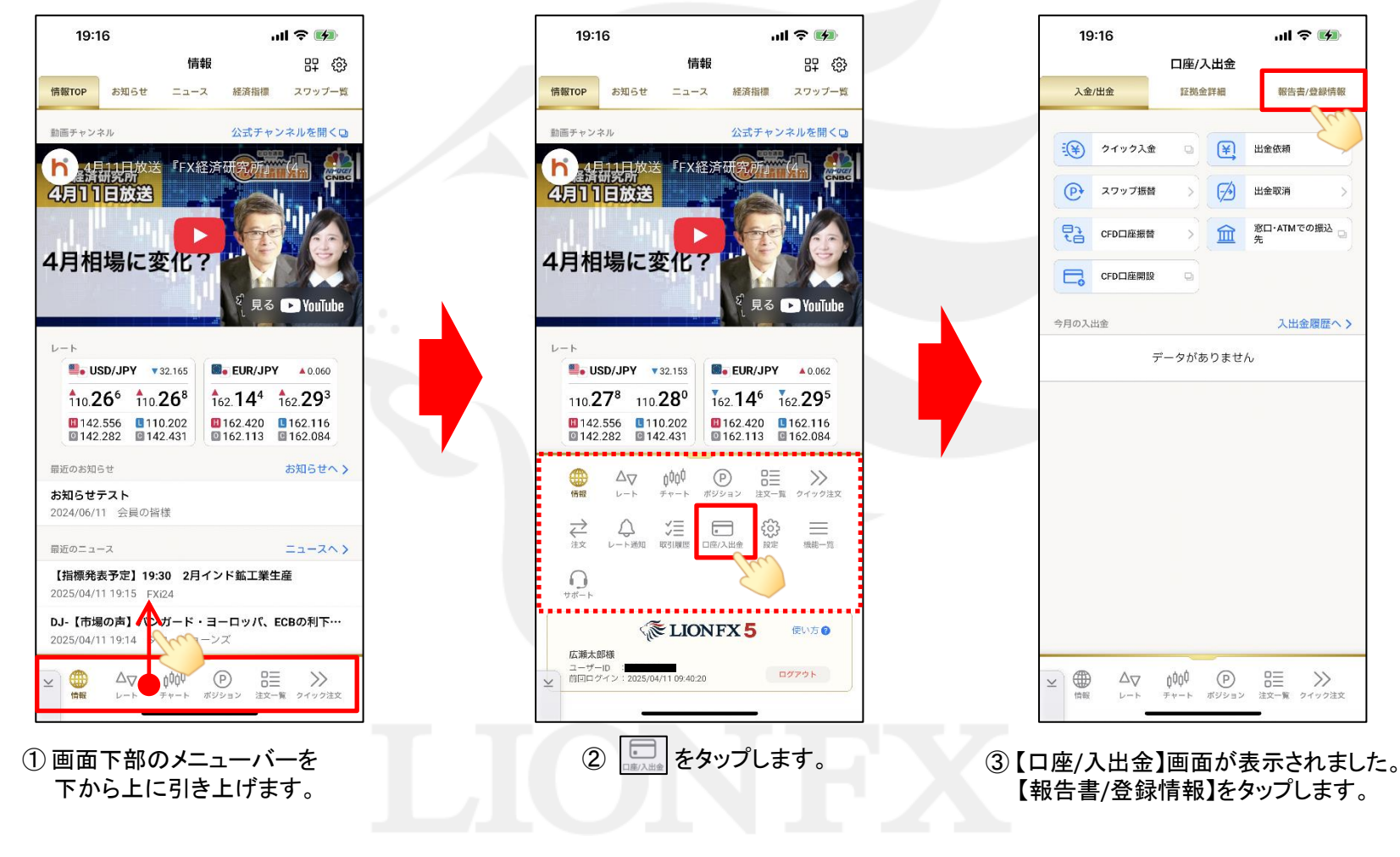

▶

## マイナンバー登録

### LION FX 5

🛛 🛞 96% 🖿

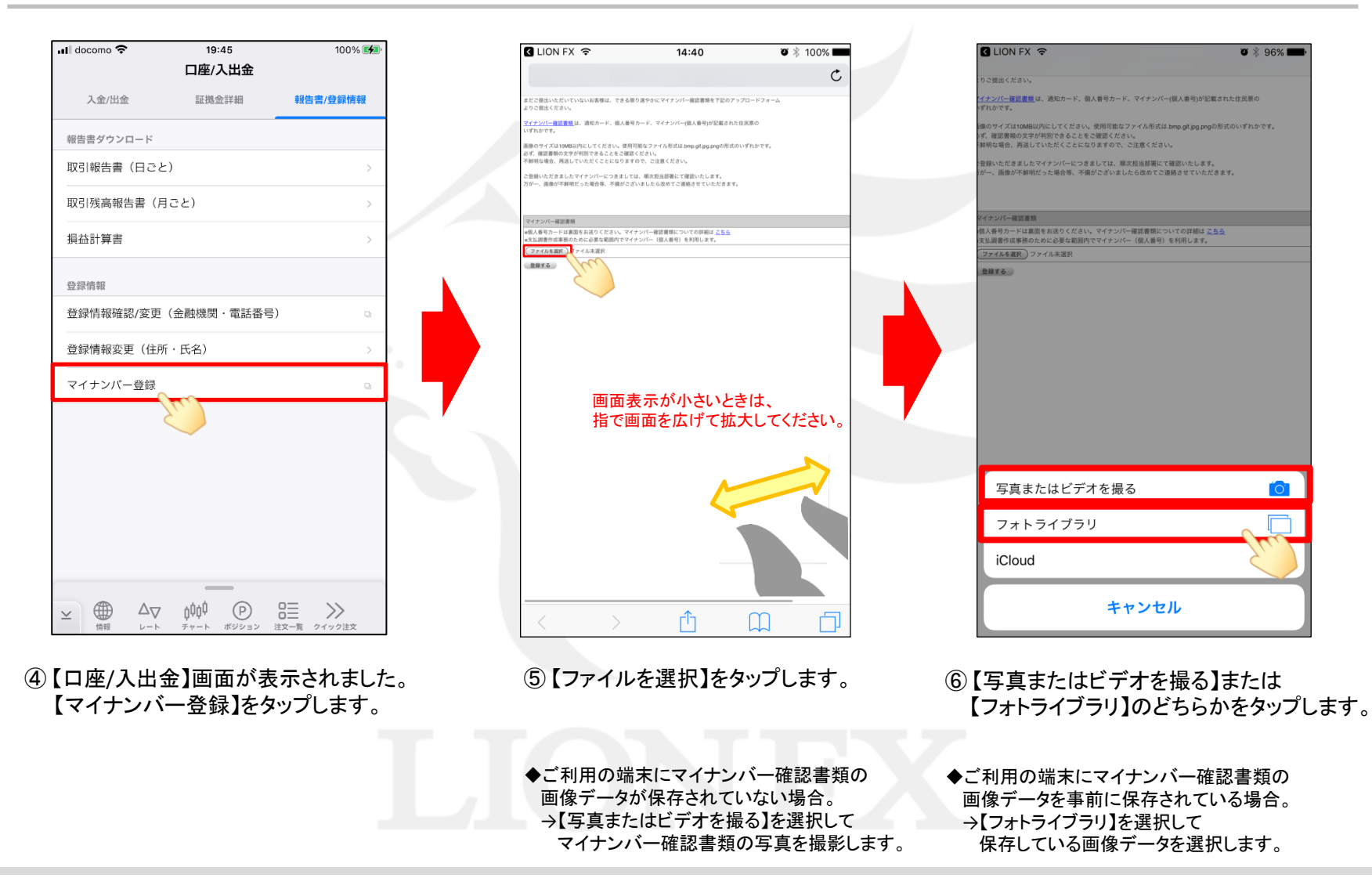

# マイナンバー登録

### LION FX 5

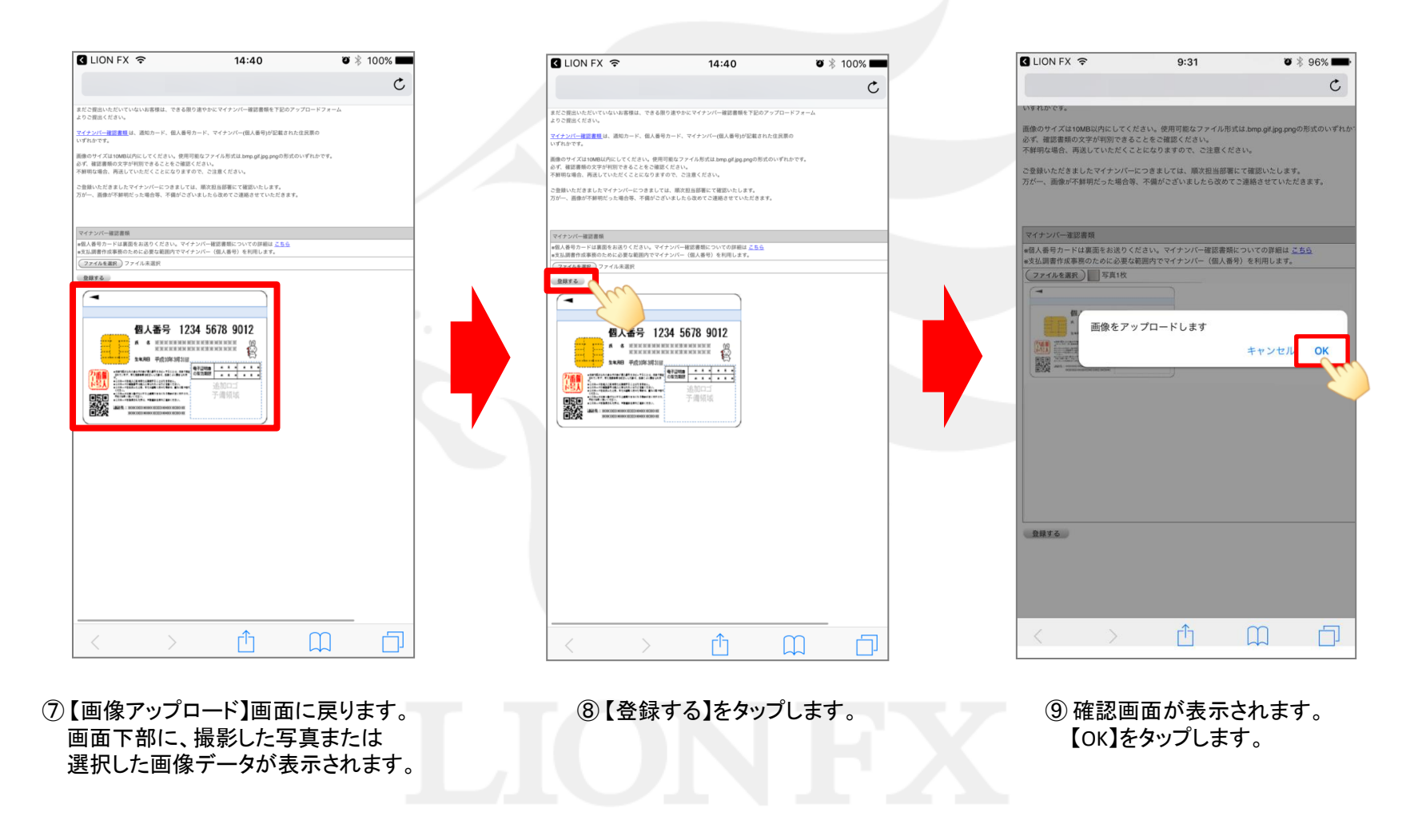

Þ

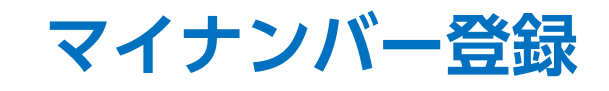

#### LION FX 5

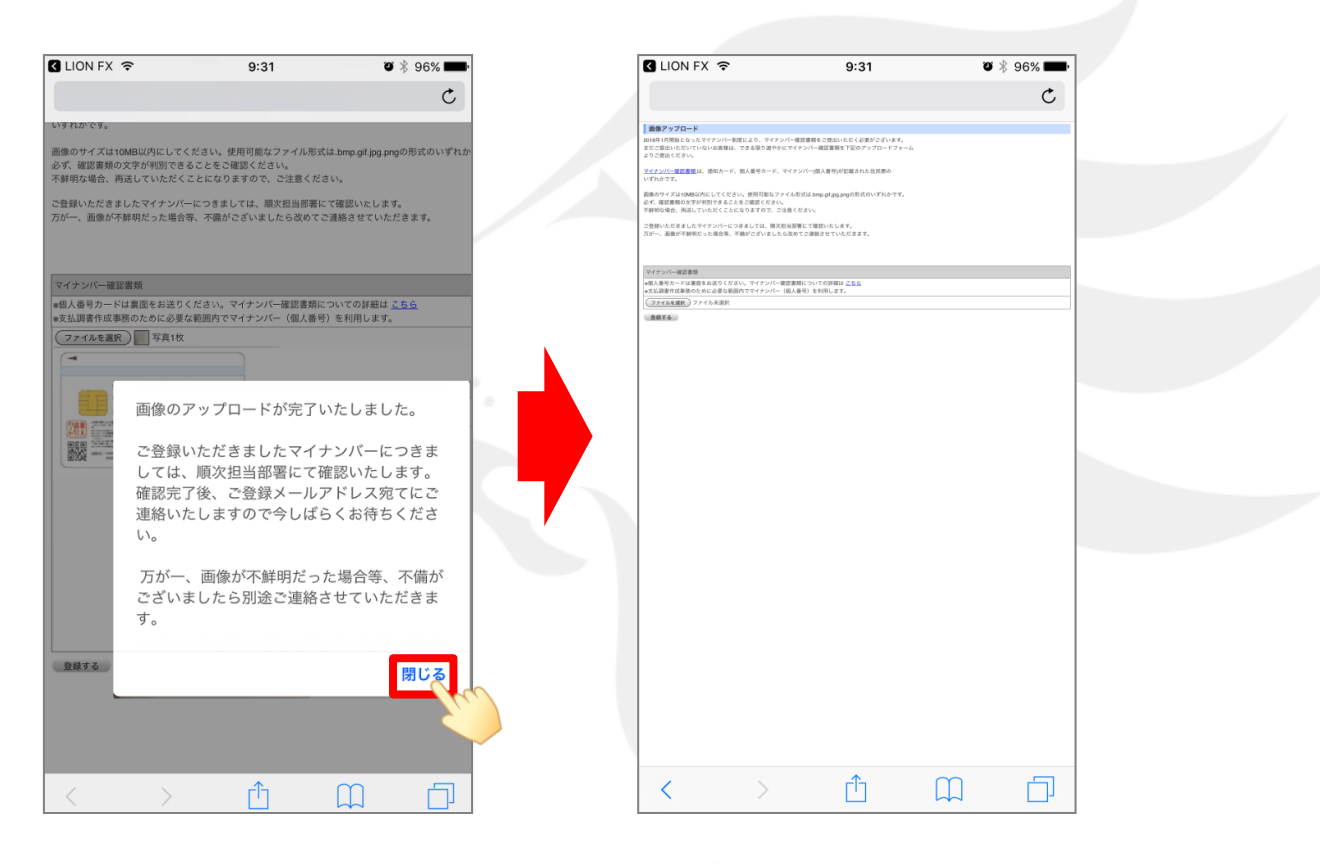

⑩ 画像のアップロード完了画面が表示されます。
内容をご確認の上、【閉じる】をタップして
画面を閉じます。

【画像アップロード】画面に戻ります。
ブラウザの閉じる操作等で画面を閉じます。